## Creare una nuova prenotazione dal Back Office.

Per creare una nuova prenotazione accedere a Sicraweb nel modulo "Gestione", poi cliccare su "Risorse prenotabili", quindi selezionare "Prenotazioni->Nuova Prenotazione".

- 1. Selezionare l'utente per il quale effettuare la prenotazione (inserendo il codice fiscale dell'interessato)
- 2. Selezionare una risorsa
- 3. Cliccare su Avanti

Una volta selezionata la risorsa e l'utente fruitore, sarà possibile passare alla schermata di selezione degli intervalli:

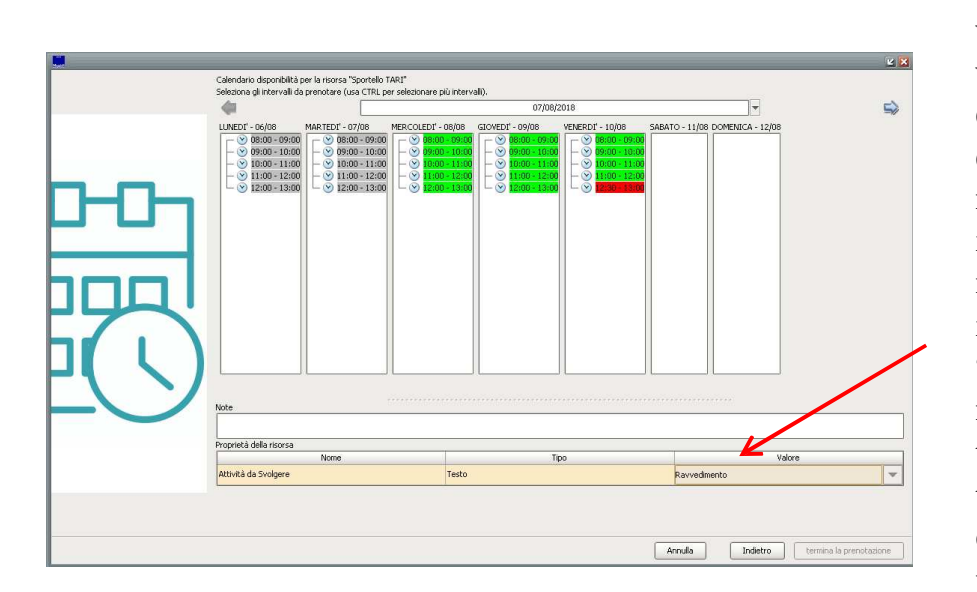

In questa schermata verranno visualizzati in verde gli intervalli disponibili e in rosso quelli occupati. Se la risorsa lo prevede sarà possibile inoltre 0 necessario inserire delle informazioni (come il "Valore" della motivazione, scegliendo tra le opzioni del menu a tendina) . Una volta completato questo passaggio, cliccare su "Termina prenotazione" e cliccare "si" poi sarà possibile procedere alla schermata di riepilogo e cliccare "Fine" - "ok" così da trasmettere la confermare della prenotazione alla mail.

## Gestione delle prenotazioni

Dal menu "Prenotazioni->Gestione delle prenotazioni" è possibile accedere alla maschera di gestione, modifica e annullamento delle Prenotazioni.

In questa schermata è possibile visualizzare tutte le prenotazioni effettuate applicando diversi filtri (Risorsa, Fruitore, Presentante ecc...):

|                  |                              |                              | Gestione Prenotazioni                     |              |                                        |
|------------------|------------------------------|------------------------------|-------------------------------------------|--------------|----------------------------------------|
| æ 🗅              |                              |                              |                                           |              |                                        |
| Filtri           |                              |                              |                                           |              |                                        |
| Risorsa          |                              |                              |                                           |              |                                        |
| Fruitore         |                              |                              | <b>A</b>                                  |              |                                        |
| Presentante      |                              |                              | 18                                        |              |                                        |
| Appuntamenti dal | T AI                         | Mostra gli appuntamenti pass | sati 🔄 Mostra gli appuntamenti cancellati |              |                                        |
| Prenotazioni     |                              |                              |                                           |              |                                        |
| Risorsa          | Fru                          | tore                         | Presentante                               | Prenotato il | Appuntamento                           |
| Sportello 1      | MARONCELLI NICOLETTA - 22/05 | (1980 - CF.MRNNLT80E22D705D  | N                                         | 15/10/2018   | Il 19/10/2018 dalle 18:30 alle - 19:00 |
|                  |                              |                              |                                           |              |                                        |
| -                |                              |                              |                                           | $\mathbf{i}$ | <b>a</b>                               |
|                  |                              |                              |                                           |              |                                        |